## <ご利用の前に>

人間ドックを伊豆病院でエントリーされた方には『仮予約完了メール』が届きますので、メールが届きましたら<u>本文中のURLから</u> WEB予約システム(Confy)へアクセスし受診コースおよびオプション検査、受診日の登録をお願いいたします。 なお、迷惑メールフィルターを設定の方は『@confy.jp』からのメールを受信できるよう、受診許可の設定をお願いいたします。

### 1. Confy初回会員登録

本システムをご利用する際にはWeb予約システム(Confy)の会員登録を行っていただく必要がございます。 下記手順に沿って登録をお願いいたします。

なお、2024年度以降に伊豆病院のWeb問診またはWeb結果参照をご利用されたことがある方につきましては 同一アカウントを使用することができますので、下記『2.ログインする』へお進みください。

① 会社用メールアドレスに仮予約完了のメールが届きます。

メールに記載されたURLからアクセスいただき『初めての方』から登録をお願いいたします。

| をクリックしてくたさい。                             |
|------------------------------------------|
|                                          |
| 初めての方                                    |
| 会員登録 をする                                 |
| ※G線参Webシステムなご利用いただくためには会員登録が必<br>要になります。 |
| 会員登録メールが届かない方はこちら                        |
|                                          |

③ 基本情報の入力

必須マークがついている項目は、必ず入力してください。

| n#                                | 0            | O SH O KH                                |
|-----------------------------------|--------------|------------------------------------------|
| <u>≙</u> en∐                      | 0            | 1980 <b>v</b> # - <b>v</b> # - <b>v</b>  |
| ログイン情報入け                          | J            |                                          |
| ニックネーム<br>(範囲に表示されるお名<br>前になります)  | 0            | <u></u>                                  |
| メールアドレス                           | 0            | <u>(</u>                                 |
| メールアトレス<br>(確認性)                  | •            | rsina salteu tolgicaat att os jo         |
| バスワード<br>(記号 英字 数字<br>の3種類で4文字以上) | 0            |                                          |
| ハスワード<br>(Baltere)                | 0            | <u>[</u>                                 |
| 本人確認情報入力                          | 1            |                                          |
| nami imezaliz re                  | 0.07.477-0.0 | 「アトロウエす。 ※もおこげ口がある方法の予制せんてきた数であんだんでくたさい。 |

④ 利用規約への同意

利用規約の内容へ同意いただける場合は『同意します』にチェックを入れてください。 施設からのご案内を『希望する/希望しない』のいずれかにチェックを入れてください。 チェックが完了しましたら 確認画面へ進む をクリックします。

| 施設からのご案内 | <b>2</b> 2 <b>A</b> | 当総数から確果時期に買する商場やキャンペーンのメールをお高けいたします。ご希望されな<br>い方は「希望しない」にチェックをお付けください。<br>● 希望する ○ 希望しない |
|----------|---------------------|------------------------------------------------------------------------------------------|
| EQ.      |                     | の 度深面面へ進む                                                                                |

### ⑤ 入力情報の確認

| 入力された内容に誤りがない場                                                                                                    | 合はこの内                                                | 容で登録する | をクリックします。 |
|----------------------------------------------------------------------------------------------------|------------------------------------------------------|--------|-----------|
| 【読事メールアドレスをご利用か<br>読事メールアドレスをご利用のき合、性システムがらのメールが細い<br>事業に支意メールフィルターの説定がら[conky]p]ドメインの所可<br>メールが届けない場合は、お手数ですがご利用メールアドレスの変計 | ↓<br>MQい可能性がございます。<br>そお願いいたします。また登録確認<br>をお願いいたします。 |        |           |
| <b>内容を修正する</b> の この内容で登録する                                                                                                  |                                                      |        |           |
|                                                                                                    |                                                      |        |           |

⑥ 会員登録完了

会員仮登録が完了すると、ご登録いただいたメールアドレスに確認メールをお送りいたします。 確認メールが届きましたら、メールに記載のURLからログインしてください。

# 2. ログインする

ログイン画面にログインIDとパスワードを入力して ログイン(マイページへ) をクリックします。
 過去に伊豆病院のWEBシステム (Confy) をご登録いただいている受診者様におかれましては、
 ログインIDが社員コードに切り替わっております。ご注意の上、ログインしてください。

| 会員の方   |                | 初めての方                                   |
|--------|----------------|-----------------------------------------|
| ログインID |                | 会員登録 をする                                |
| 0      | 次回からIDの入力を省略する | ※儲診Webシステムをご利用いただくためには会員登録がる<br>要になります。 |

## 3. 予約をとる

Web予約サイトConfyにログイン後『人間ドックの予約・変更 オプション検査のお申し込みはこちらから』をクリックし 受診するコース、オプション検査、受診日を登録してください。

| Q, 健診:                               | 予約/問診                |
|--------------------------------------|----------------------|
| ● 人間ドックの予約・変更<br>オプション検査のお申し込みはこちらから | ♥ WEB間診を入力される方はこちらから |
| <u>≣</u> ₹                           | 予約の確認                |
| -0-                                  |                      |
| (≜) 従肩                               | īī診斷結果<br>一一         |

- 1 受診するコースを選択します。
  - 最新情報一覧から受診する健診コースの 詳細/予約 終 契約情報に従い受診可能なコースのみ表示されます。
  - ※ 本画面に表示されていないコースやオプション検査は予約することができません。

| 男性専用       |                                                               |                                               | 進家基本利金 43,200円                               |                              |                                     | <del>om</del>           |
|------------|---------------------------------------------------------------|-----------------------------------------------|----------------------------------------------|------------------------------|-------------------------------------|-------------------------|
|            |                                                               |                                               | 1                                            | ā本料金<br>40,000               | 円(税达)                               |                         |
|            | 日                                                             | 方でも充実し/<br>えます。当ク!<br>に、特別割引!!<br>ください。<br>群覇 | E値部項目によ<br>リニックオリミ<br>期間 (3月〜5月<br><b>身体</b> | :り、しっかり<br>テルコースで<br>引)を設けてい | と総合的な生活<br>す。団体などが<br>ます。詳しく)<br>生理 | 5首領病(<br>からの補助<br>は、ホー、 |
| Change and | SE IS                                                         | ē                                             | 68.00                                        | ā                            | 血液                                  | ŧΞ                      |
| ·          | 超音波                                                           | 検査                                            | XBA                                          | Αğ                           | 診療・                                 | R2                      |
| 所要時間:2~3時間 | <ul> <li>・はじめて人類ドックを受ける方。</li> <li>・なかなかお時種が取れない方。</li> </ul> |                                               |                                              |                              |                                     |                         |
|            | 1月                                                            | 2月                                            | 3月                                           | 4月                           | 5月                                  | 6Л                      |
|            |                                                               |                                               |                                              |                              |                                     |                         |

② オプション検査を予約する

希望される検査にチェックをつけてください。

伊豆病院ホームページにオプション検査の詳細説明を掲載しております。

| オプション            | □ 動脈硬化測定検査 + 3,240円                                                                 |
|------------------|-------------------------------------------------------------------------------------|
| ※オフションはRobilleです | 回時の血圧を同時に計測し、血管年齢(動脈の硬さ)や狭窄状況を調べます。肥満・高血圧・高脂血<br>症・糖尿病・タバコをお取いになる方やストレスの多い方にお勧めします。 |
|                  | ☑ 甲状腺機能検査 + 3,240円                                                                  |
|                  | 甲状腺瘍筋の亢進や低下を調べる血液検査(甲状腺ホルモン)です。主に、中甲期以後の女性の場能低<br>下症のチェックに有用です。                     |
|                  | □ 男性腫瘍マーカー (PSA) + 2,571円                                                           |
|                  | 血液で前立線環境を調べます。中高年の男性にお勧めします。<br>★ 一泊ドックの基本コースに含まれています。                              |

③ オプション検査を選択しましたら |希望日を選択し、申し込みへ進む |をクリックします。

|            | *52č              |
|------------|-------------------|
| ◎ コース一覧へ戻る | ● 希望日を選択し、申し込みへ進む |

#### ④ 受診日を選択します。

第一希望日を選択してください。(予約カレンダー画面にて受診する日付を選択してください。) 選択されたコースやオプション検査を受診いただける日程がカレンダーに表示されます。 第二・第三希望日までの登録にご協力お願いいたします。

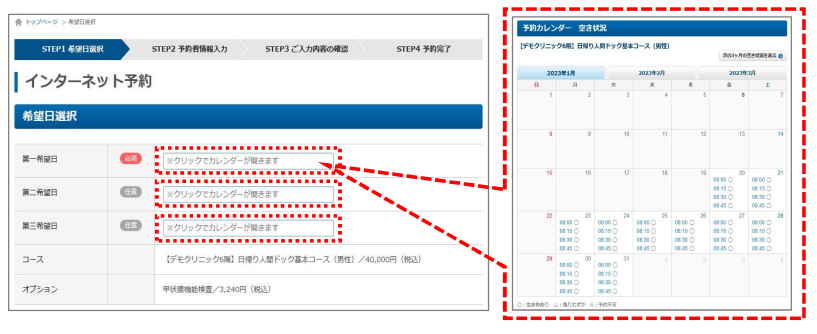

- ⑤ 日付選択が完了しましたら 上記内容で個人情報の入力へ進む をクリックします。
- ⑥『コース情報』の表示内容がお申し込みされた内容であることをご確認ください。
- ⑦ 利用規約の内容をご確認ください。同意いただける場合は『同意します』にチェックをいれます。
- ⑧ 確認画面へ進む をクリックします。
- ⑨ お申し込みされた内容の確認が終わりましたら | この内容で予約する | をクリックします。
- ⑩『予約情報の送信が完了しました』の画面が表示されると、予約操作は完了です。 予約受付メールが届きますので内容をご確認ください。
  - ※ この時点では予約は確定しておりません。伊豆病院にて最終確認を行いますので、受診日が確定しましたら 予約確定メールを送付いたします。

また、ご希望に添えなかった場合にはメールにてご案内いたしますので改めてのお手続きをお願いいたします。

【予約に関する注意】

- ・受診日の変更、オプション検査の変更、受診コースの変更はご予約いただいている受診日の10日前までとなります。
   受診日の変更、オプション検査の変更につきましてはWeb予約システム(Confy)から変更が可能です。
   受診コースの変更につきましてはWEB予約システム(Confy)からお手続きができませんので伊豆病院までご連絡ください。
- ・エントリー時点から異動、出向などにより所属情報が変更となった場合は伊豆病院へご連絡をお願いいたします。
- ・キャンセルにつきましては受診日の6営業日前の17:00までにご連絡ください。

【お問い合わせ先】

NTT東日本伊豆病院 予防医学科 055-978-9612 受付時間 平日 8:30~17:00